## How Do I Submit a Termination Request for My Employee? (MSS Job Aid)

This job aid provides guidance on how to request termination for an employee. By submitting this request, you will begin termination procedures for the employee.

## Log into **OneUSG Connect**.

1. Click on Employee Self Service, then click Manager Self Service.

| ✓ Manager Self Service  |  |
|-------------------------|--|
| Employee Self Service   |  |
| Benefits                |  |
| Manager Self Service    |  |
| Time Approver           |  |
| Recruiting Self Service |  |

3. From Manager Self Service, click the My Team tile.

## Navigation:

Employee Self Service > Manager Self Service > My Team

| ORACLE              |                    | ✓ Manager Self Service         |                  | ស                  | 🕼 :    |
|---------------------|--------------------|--------------------------------|------------------|--------------------|--------|
| Review/Approve EDR  | Delegations        | My Team                        | Manage Positions | Approvals          | 0      |
| Review Transactions | Company Directory  | Talent: Degrees&Certifications | Direct Hire Form | Team Time          |        |
| Open Jobs           | Create Job Opening | My Forms                       | Help             | System Manager Rep | orting |

4. Locate the employee you wish to request termination for and click the green **action** button (located next to their name).

| K Manager Self                 |             |              |                 |                       | My Team       |
|--------------------------------|-------------|--------------|-----------------|-----------------------|---------------|
| Summary                        | Performance | Compensation | Leave Balances  |                       |               |
|                                |             |              |                 |                       |               |
| Name / Title                   |             |              | Directs / Total | Department / Location | Email / Phone |
| Analyst Programmer, Interm     |             |              |                 |                       |               |
| Info Systems Training Spec Lea |             |              |                 |                       |               |

5. Click Job and Personal Information.

| K Manager Self S | ervice   | Actions                | ×       |                 |                       |
|------------------|----------|------------------------|---------|-----------------|-----------------------|
| Summary          | Perform  | Time Management        | >       | ve Balances     |                       |
|                  |          | Job and Personal Infor | mation> |                 |                       |
| Name / Title     |          | Compensation           | >       | Directs / Total | Department / Location |
| Analyst          | Programn | Development            | >       |                 |                       |
|                  |          | Forms                  | >       |                 |                       |
|                  |          |                        |         |                 |                       |

6. Click Terminate Employee.

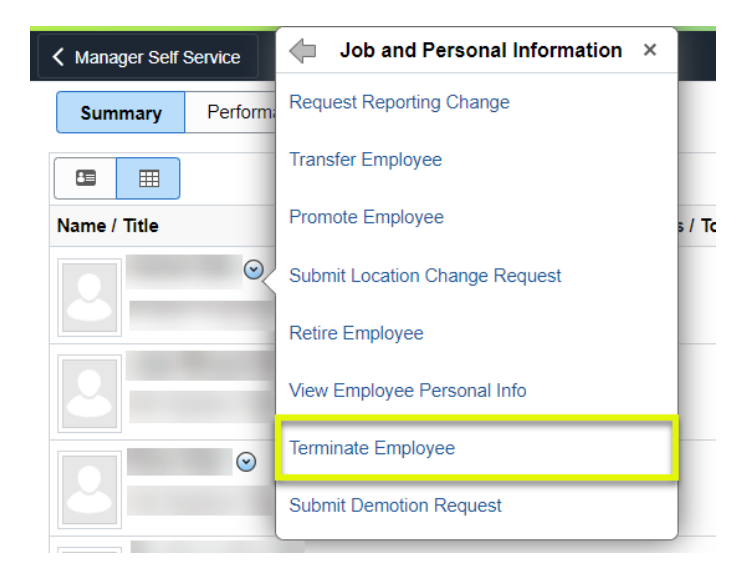

7. On the **Submit Termination Request** page, verify the employee you wish to request termination for is listed.

|             | Terminate Employee |
|-------------|--------------------|
| Name        |                    |
| Job Title   | 1                  |
| Employee ID | Job Detail         |
|             |                    |
|             |                    |

8. Select or enter the requested **Termination Date**. The Termination Date is the first day the employee is no longer employed at the institution.

**Note:** The termination Effective Date is the first day that the employee is **no longer employed** at the institution.

| k and Job Information |          |        |   |   |
|-----------------------|----------|--------|---|---|
| *Effective Da         | te 12/14 | 1/2020 | Ē |   |
| *Reaso                | n        |        |   | ~ |

9. Use the **Reason** dropdown to indicate the type of termination this is for the employee.

| Reason |                                                                                                    | ~   |
|--------|----------------------------------------------------------------------------------------------------|-----|
| Reason | Contract Not Renewed<br>Death<br>Elimination of Position<br>End Semester Appointment<br>End Summer Faculty Appointment<br>End Temporary Employment<br>End of Demand<br>End of Fixed-Term Contract<br>End of Student Employment<br>Faculty Not Reappointed<br>Failure to Return from Leave<br>Funding/Budget Restrictions<br>Grant Funding Ended<br>Gross Misconduct | × 4 |
|        | Job Abandonment<br>No Show<br>No Work Authorization -NRA<br>Probationary Period<br>Rescind Retirement                                                                                                    | •   |

- 10. Click **Next** in the upper right corner.
- 11. Enter **Comments and Attachments** supporting your termination request, if necessary.

| Comments                  |         |  |  |
|---------------------------|---------|--|--|
|                           |         |  |  |
|                           |         |  |  |
|                           |         |  |  |
| Attachments               |         |  |  |
| No documents have been at | tached. |  |  |
| Add Attachment            |         |  |  |

12. Click Submit.

13. On the **confirmation** page, you will see your pending request as well as the next approver in the chain.

| Guided Setf Service Terminate Employee                                      |                    |                  |                               |         |        | $\otimes$         |
|-----------------------------------------------------------------------------|--------------------|------------------|-------------------------------|---------|--------|-------------------|
| ✓Your transaction request for has been successfully submitted for approval. |                    |                  |                               |         |        |                   |
|                                                                             |                    |                  |                               |         |        |                   |
| Termination Approval Chain                                                  |                    |                  |                               |         |        |                   |
| 💌 : Pending 👳                                                               | View/Hide Comments |                  |                               |         |        |                   |
| Decentral Termination Approval                                              |                    |                  |                               |         |        |                   |
| Pending<br>Multiple Approvers                                               | Not Routed         | Not Routed       | Skipped<br>No approvers found | - 🖬 - 🕨 | Not Re | outed<br>Multiple |
| Level 1 Approver                                                            | Level 2 Approver   | Level 3 Approver | Approver 4                    |         | 8      | HR Proc           |
|                                                                             |                    |                  |                               |         |        |                   |